## INSTRUCTIVO PARA LA INSCRIPCIÓN A LOS CURSOS DE LA DIRECCIÓN DE CAPACITACIÓN LABORAL DE LA UNLP.

Ingresar en **autogestion.guarani.unlp.edu.ar** y completar los datos de usuario y contraseña. Puede ingresar con el mismo usuario y contraseña que tenga por su lugar de trabajo o de alguna carrera cursada o en curso. Si no lo ha modificado, por defecto el usuario suele ser su DNI (o su nombre . (punto) su apellido). Si no recuerda su contraeña presionar donde dice **"¿Olvidaste tu contaseña o sos usuario nuevo?"** y completar los datos que le solicita. El sistema le enviará un correo electrónico con un enlace para generar su nueva contraseña. Si no recuerda el correo electrónico con el que se haya registrado, o ya no lo usa, por favor comunicarse con nuestra dirección al 6447077 para modificar sus datos.

De no tener acceso al sistema deberá presionar donde dice "aquí" (que señala la flecha violeta en la imagen de más abajo) y completar todos los datos que le solicita el sistema. El procedimiento no demora más de 5 minutos.

**Importante:** completar los datos de **"actuación docente / no docente"** para poder saber en que dependencia debemos notificarle. <u>Sin esos datos no les permitirá completar la inscrpción.</u>

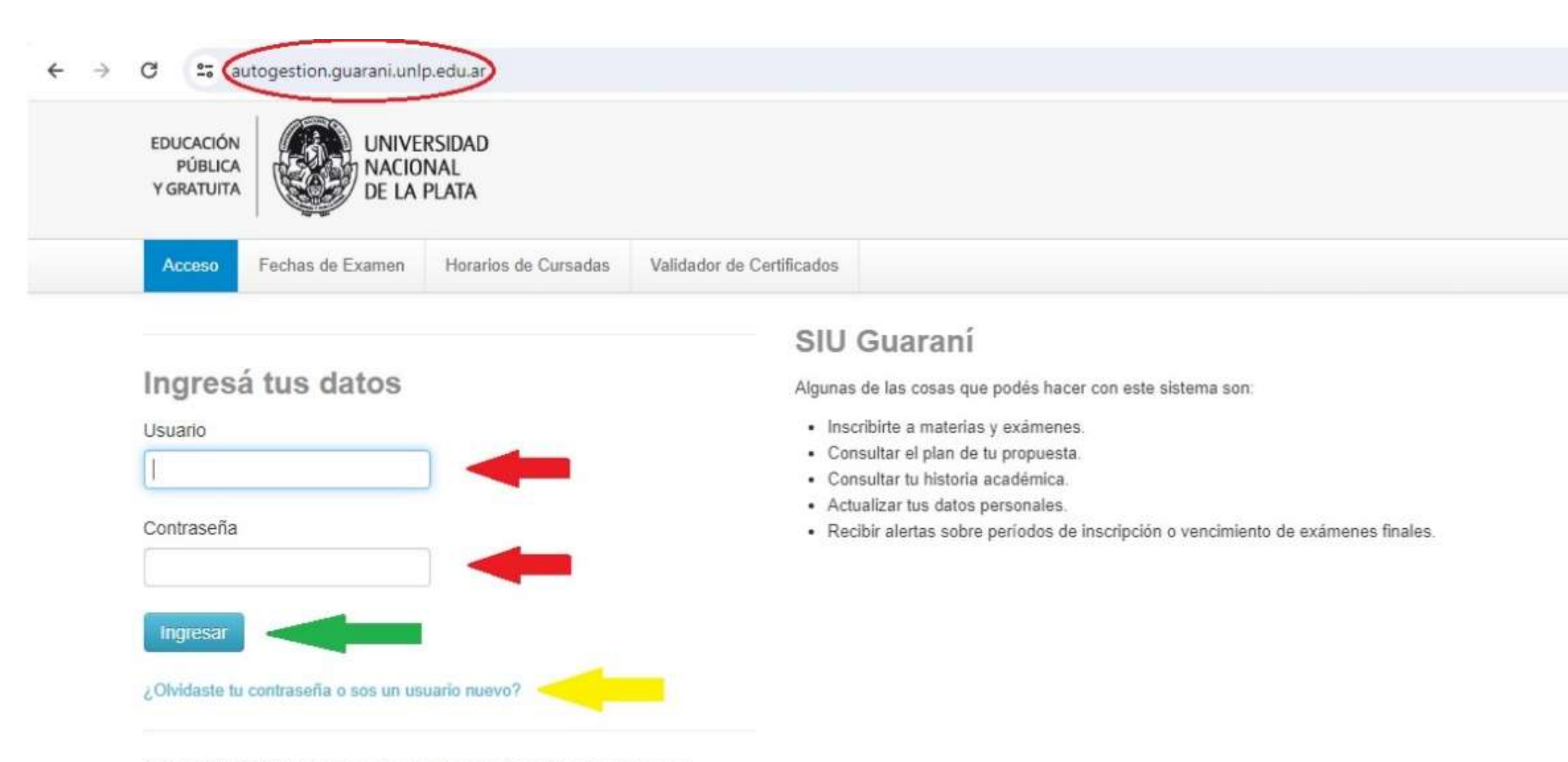

Si deseás inscribirte a cursos, y no tenés usuario y clave de acceso al sistema, podés crearlo accediendo aquí.

Una vez dentro del sistema, cambiar al perfil "Cursos"

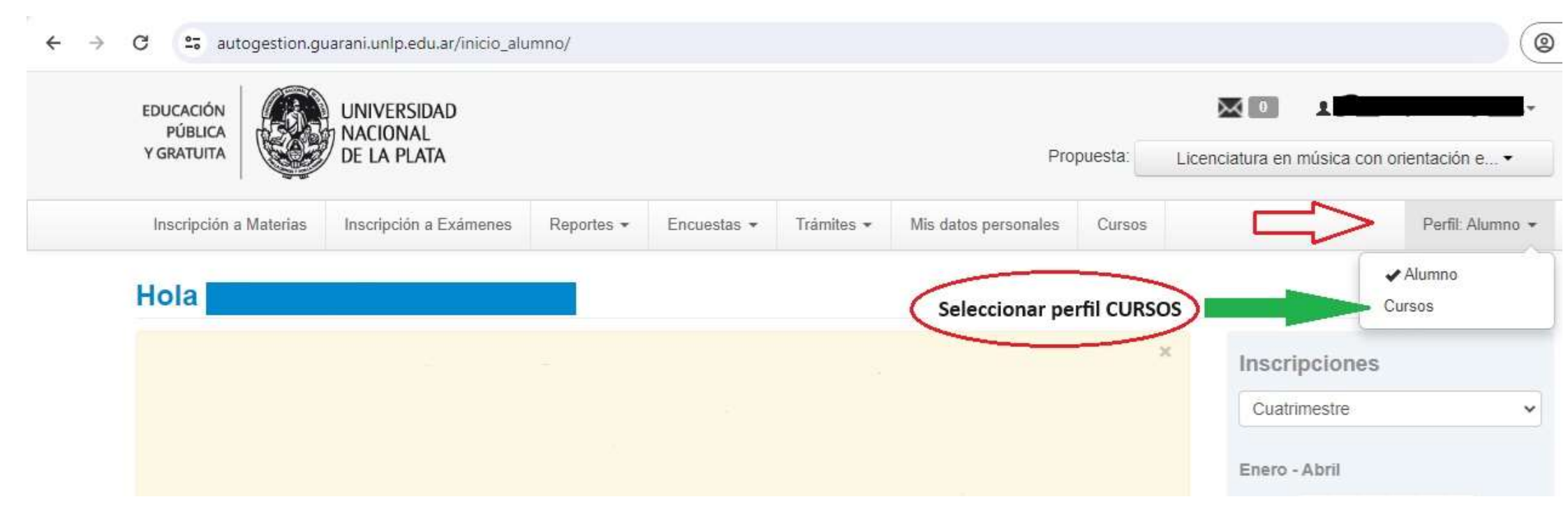

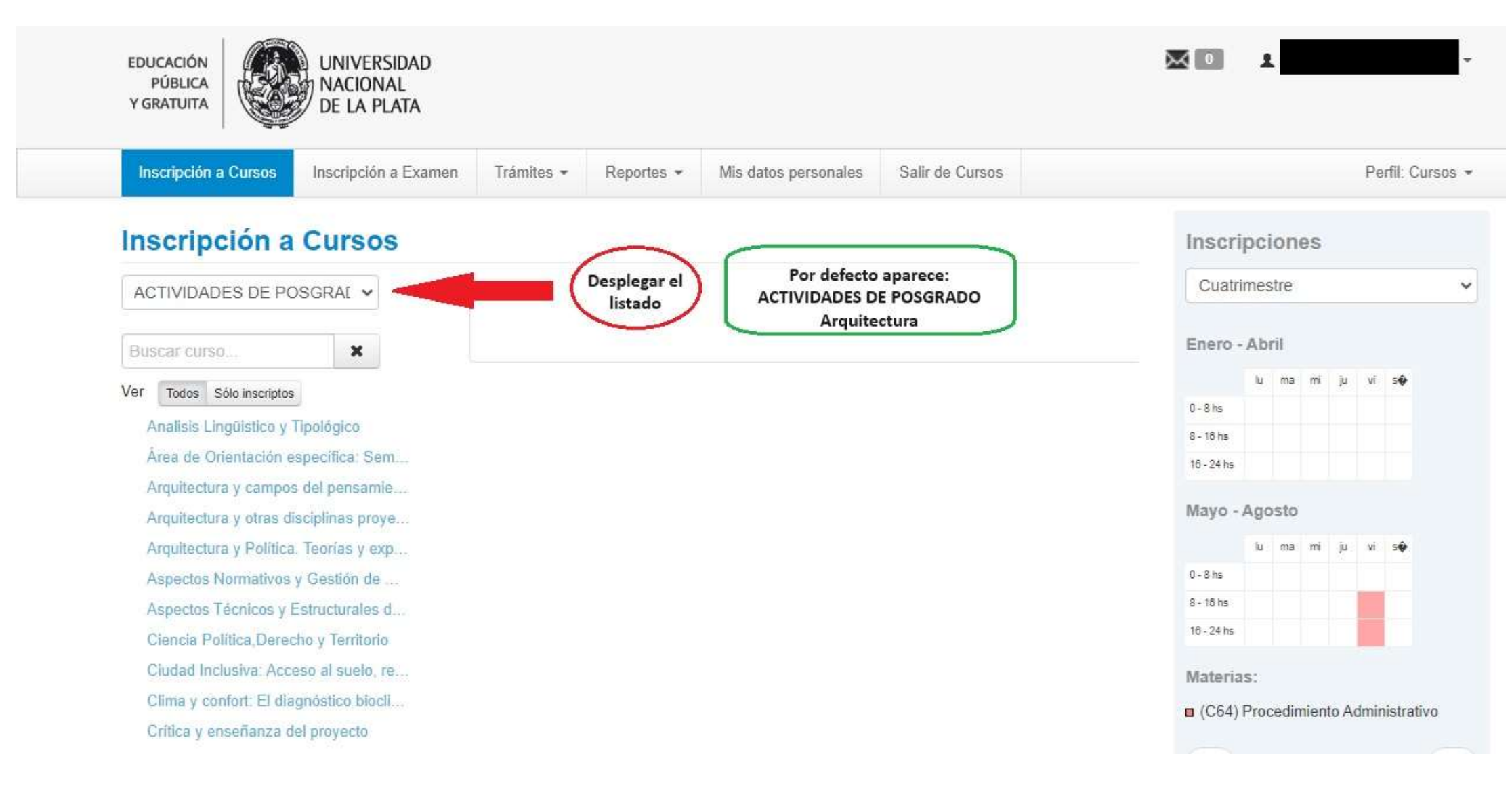

EDUCACIÓN PÚBLICA Y GRATUITA

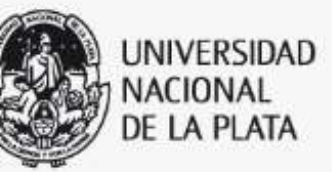

| Inscripción a Cursos                                                                                             | Inscripción a Examen                                                | Trámites 👻                            | Reportes +                       | Mis datos personales                                                                                                    | Salir de Cursos             |              |
|----------------------------------------------------------------------------------------------------|---------------------------------------------------------------------|---------------------------------------|----------------------------------|----------------------------------------------------------------------------------------------------|-----------------------------|--------------|
| nscripción a                                                                                                    | Cursos                                                              |                                       |                                  |                                                                                                    |                             | Inscripci    |
| ACTIVIDADES DE PO                                                                                                | DSGRAI V                                                            | Comenzar                              | Inscripción                      |                                                                                                    |                             | Cuatrimes    |
| ACTIVIDADES DE PO<br>Capacitación SIU Gua<br>Cursos / Seminarios d<br>Cursos de Posgrado -                       | DSGRADO Arquitectura<br>Iraní 3<br>le POSGRADO - Psicolo<br>FPyCS   | gía                                   |                                  | í las comisionados de las comisionados de las comisionad | ones a las que te podés in: | Enero - Ab   |
| Cursos de Posgrado o<br>Cursos de Posgrado F                                                                     | le la Facultad de Ciencia<br>Facultad de Ciencias Vete              | s Agrarias y Foi<br>erinarias - Acreo | restales<br>litables para Do     | ctorado                                                                                                    |                             | 0 - 8 hs     |
| Cursos de Posgrado Facultad de Ciencias Veterinarias - No acreditables para Doctorado<br>Cursos de postgrado FTS |                                                                     |                                       |                                  | Doctorado                                                                                                    |                             | 16 - 24 hs   |
| Cursos de Postgrado<br>cursos Humanidades<br>Cursos, Seminarios y<br>Escuela de Oficios                          | Ingeniería<br>y Ciencias de la Educaci<br>Talleres de Postgrado - F | on<br>Facultad de Cier                | nci <mark>a</mark> s Jurídicas y | y Sociales                                                                                                    |                             | Mayo - Ago   |
| Pasantias de Posgrad                                                                                             | o Facultad de Ciencias V                                            | /eterinarias - Ac                     | reditables para                  | Doctorado                                                                                                    |                             | 0 - 8 hs     |
| Plan de Capacitación                                                                                             | Continua                                                            | eternita - Nu                         | acreditables pa                  | Seleccio                                                                                                    | nar Plan de                 | 8 - 18 hs    |
| Sistema de Crédito de                                                                                            | Postgrado - Fac. de Cs.                                             | Jurídicas y Soc                       | ciales                           | Capacitaci                                                                                                    | ión Continua                | 18 - 24 hs   |
| Ciudad Inclusiva: Acc                                                                                            | eso al suelo, re                                                    |                                       |                                  |                                                                                                    |                             | Materias:    |
| Clima y confort: El dia                                                                                          | gnóstico biocli                                                     |                                       |                                  |                                                                                                    |                             | ■ (C64) Proc |

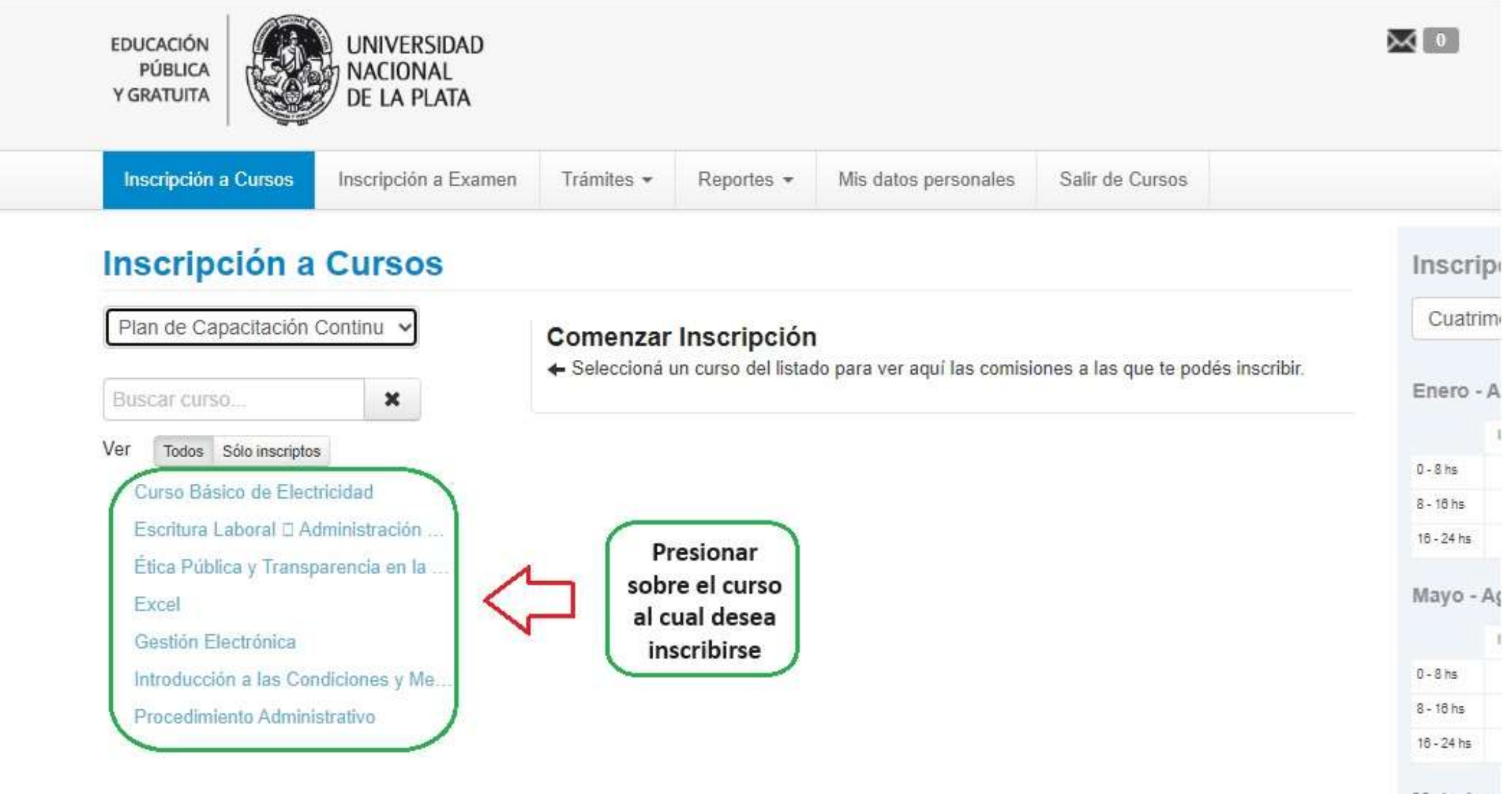

Materias:

100110

Presencial

Presionar para inscribirse al curso

seleccionado

## Inscripción a Cursos Plan de Capacitación Continu 🐱 Principios Generales del Procedimiento Administrativo en la Gestión Universitaria Nivel I (C64) × Buscar curso... Dirección de Capacitación Laboral Todos Sólo inscriptos Ver Días: Curso Básico de Electricidad Lun Mar Mié Jue Vie Sáb Dom Escritura Laboral Administración .... Ubicación: Ética Pública y Transparencia en la ... Todas ¥ Excel Gestión Electrónica Dirección de Capacitación Laboral Introducción a las Condiciones y Me... Procedimiento Administrativo 📀 + Curso: A - Primer Cuatrimestre 50 | Inscriptos: 0 Cupo: 0% Vie 15:00 a 18:00 Horario: Inicio de clases: 24/06/2024 Dirección de Capacitación Laboral Sede:

Modalidad

|            | AD   | ril  |     |
|------------|------|------|-----|
|            | lu   | ma   | m   |
| 0 - 8 hs   |      |      |     |
| 8 - 18 hs  |      |      |     |
| 16 - 24 hs |      |      |     |
| 0. 18 hr   |      |      |     |
| 8 - 10 ns  |      |      |     |
| 16 - 24 hs |      |      |     |
| Materia    | s:   |      |     |
|            | Proc | edin | nie |
| ■ (C64)    |      |      |     |
| ■ (C64)    |      |      |     |

President and a feature

Inscribirse

Inscripciones

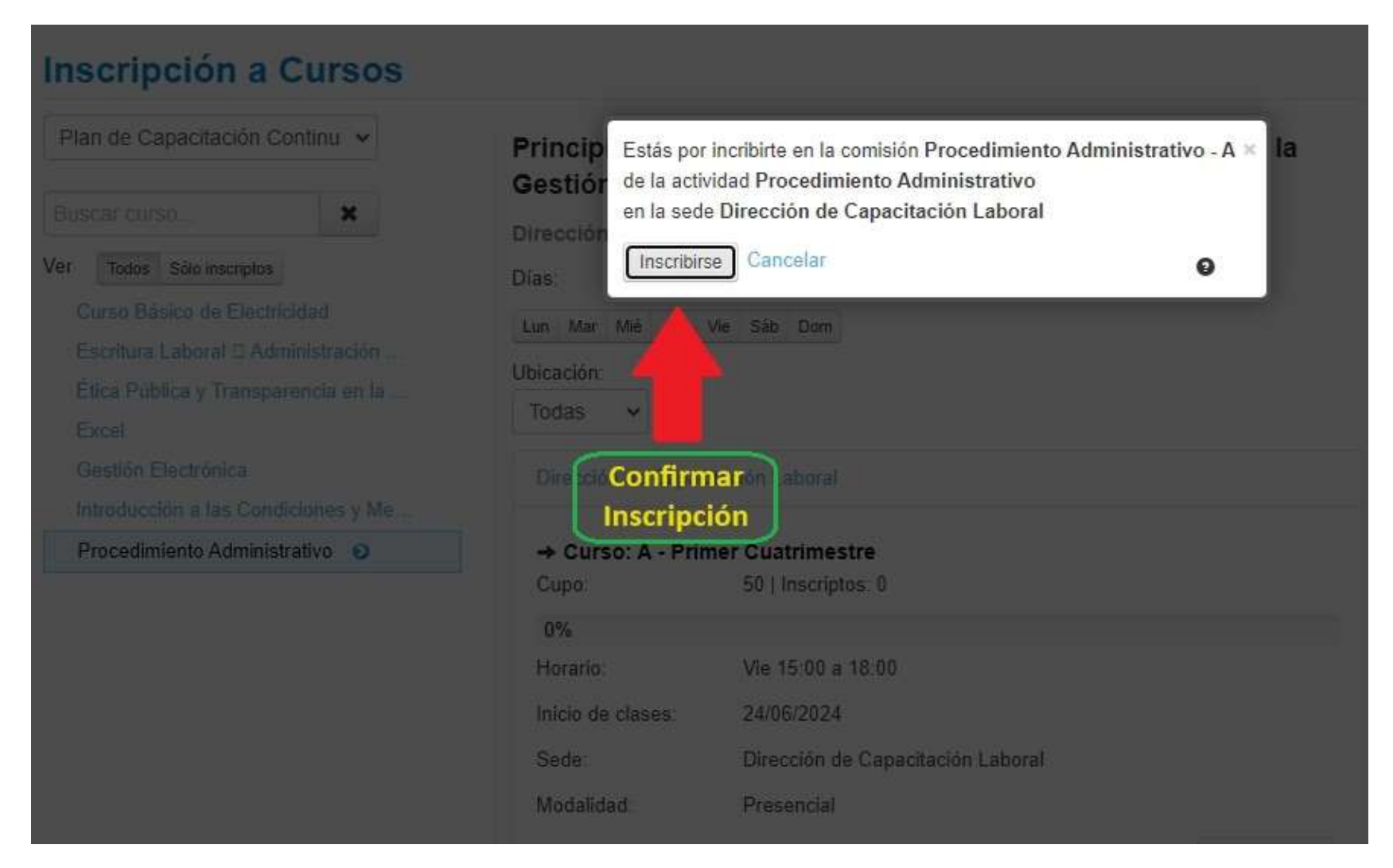

Si al querer confirmar la inscripción sale un error por no tener los datos de "actuación docente / no docente deberá cargarlos desde la pestaña "mis datos personales". Luego de presionar la pestaña seleccionar la opción "actuación docente / no docente que se encuentra en el listado a la izquierda. Una vez cargados los datos presionar "guardar" que aparece abajo a la derecha y por último "Confirmar" que se encuentra arriba a la derecha. Luego de eso repetir el procedimiento de inscripción.

| confirmación                                             |                                                                                                    |            |                    | Qualification |        |       |            |  |  |
|----------------------------------------------------------|----------------------------------------------------------------------------------------------------|------------|--------------------|---------------|--------|-------|------------|--|--|
| Plan de Capacitación Continu 🗸                           | Principios Generales del Procedimiento Administrativo en la<br>Gestión Universitaria Nivel I (C64)               |            | Enero - Abril      |               |        |       |            |  |  |
| Todos Sólo inscriptos                                    | Dirección de Capacitación Laboral<br>Días:                                                                       | 0-5        | hs                 | u ma          | mi     | ju vi | зŵ         |  |  |
| Curso Básico de Electricidad Lun Mar Mié Jue Vie Sáb Dom |                                                                                                    |            |                    |               |        |       |            |  |  |
| Escritura Laboral 🗆 Administración                       | Ubicación                                                                                                    | 16 -       | 24 hs              |               |        |       |            |  |  |
| Etica Pública y Transparencia en la<br>Excel             | Todas 🗸                                                                                                    | Ma         | Mayo - Agosto      |               |        |       |            |  |  |
| Gestión Electrónica                                      | Dirección de Capacitación Laboral                                                                                |            | 3                  | u ma          | mi     | ju vi | 5 <b>0</b> |  |  |
| Introducción a las Condiciones y Me                      | Periodo: Primer Cuatrimestre                                                                                     | 0-8        | hs o               |               |        |       | -          |  |  |
| Procedimiento Administrativo 📀                           | Estás inscrinto en A                                                                                             | 18-        | o ns<br>24 hs      |               |        | -     |            |  |  |
|                                                          | Sede:     Dirección de Capacitación Laboral       Modalidad:     Presencial       Horario:     Vie 15:00 a 18:00 | Ma<br>■ (( | terias:<br>C64) Pr | ocedir        | miento | Admi  | nistrat    |  |  |